# **AgroLic!**

## Certificación de permisos especiales y franquicias on-line

# Certificación de permisos especiales y franquicias on-line

| Solicitante                 | <ul> <li>Carga en AgroLic su solicitud de franquicia.</li> <li>Si requiere constancia y la posee, la adjunta.</li> <li>Graba la solicitud.</li> </ul>                                                                                                    |                                                                |
|-----------------------------|----------------------------------------------------------------------------------------------------|----------------------------------------------------------------|
| Certificante                | <ul> <li>Recibe mail de AgrolLic informándole de una nueva solicitud de franquicia.</li> <li>Ingresa a AgroLic y aprueba o rechaza la solicitud.</li> <li>Si la franquicia es aprobada y requería constancia, pero no fue adjuntada, queda con estado "Aprobada pendiente de constancia". De lo contrario queda con estado "Aprobada" según lo accionado por el certificante.</li> </ul> |                                                                |
| Solicitante                 | <ul> <li>Las solicitudes con estado "Aprobada pendiente de constancia" deben ser<br/>regularizadas por el solicitante, ingresando a AgroLic y adjuntando la constancia tan<br/>pronto como la reciba.</li> </ul>                                                                                                    | Sólo cuando el<br>estado de la<br>solicitud es                 |
| Certificante                | <ul> <li>Recibe mail de AgrolLic informándole que el solicitante ha adjuntado la constancia pendiente.</li> <li>Ingresa a AgroLic, verifica la constancia y aprueba o rechaza, según corresponda.</li> </ul>                                                                                                    | <ul> <li>"Aprobada<br/>pendiente de<br/>constancia"</li> </ul> |
| Dirección<br>de<br>Personal | <ul> <li>Periódicamente consulta en AgroLic el estado de las franquicias y verifica la consistencia de éstas respecto al registro de asistencia de los solicitantes.</li> <li>De detectar errores o incongruencias puede proceder a la rectificación o rechazo de la franquicia, previa consulta con el solicitante y/o su superior jerárquico.</li> </ul>                               |                                                                |

# Carga de una solicitud de franquicia

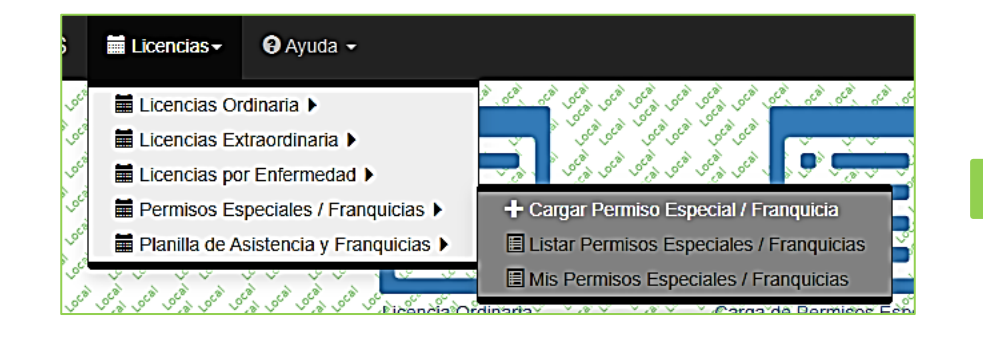

Opción de menú: Permisos Especiales / Franquicias -> Cargar Permiso Especial / Franquicia

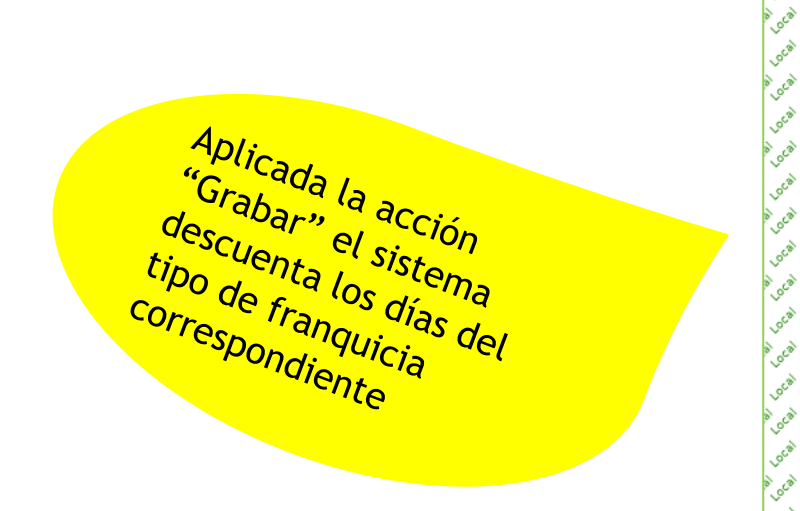

| Cargar Permiső Especial? Franquicia                                                                                                    | نوي هوي المرجم المرجم المرج                                                                                                    |
|----------------------------------------------------------------------------------------------------|----------------------------------------------------------------------------------------------------|
| مر مر مر مر مر مر مر مر مر مر مر مر مر م                                                                                                    | ELSA ADRIANA PAZ 70913                                                                                                    |
| بالای الان الی الی الی الی الی الی الی الی الی الی                                                                                                    |                                                                                                    |
| et a sector: sector a sector a sector a sector a sector a sector a sector a sector a sector a sector a sector a                                                                                                    | Unidad de Tecnología de la Información                                                                                                    |
| با سای سای سای سای سای سای سای سای سای سا                                                                                                    |                                                                                                    |
| or or or or or or or or or or or or or o                                                                                                    | 2023                                                                                                    |
| جني حكي حكي حكي حكي حكي حكي حكي حكي حكي حك                                                                                                    | """"""""""""""""""""""""""""""""""""""                                                                                                    |
| Screen of the series of the series of the series of Africule: Screen of the series of the series of  | Licencia por Examen (Universitaria)                                                                                                    |
| ي ڪي ٿي ڪي ڪي ڪي ڪي ڪي ڪي ڪي ڪي ڪي ڪي ڪي ڪي ڪي                                                                                                    |                                                                                                    |
| So st so so so so so so so so so so so so so                                                                                                    | 2023-12-21                                                                                                    |
| <sup>6</sup> <sup>6</sup> <sup>6</sup> <sup>6</sup> <sup>6</sup> <sup>6</sup> <sup>6</sup> <sup>6</sup> <sup>6</sup> <sup>6</sup>                                                                                                    | <u>م</u>                                                                                                    |
| sca set of the set of the set of  | 2023-12-22                                                                                                    |
| and the set of the set of the set | هې <sup>وړ</sup> ې ا <sup>ل</sup> امې سې سې سې سې سې سې سې سې سې سې سې سې سې                                                                                                    |
| دري روي روي روي روي روي روي روي روي روي ر                                                                                                    | Search Search Sear  |
|                                                                                                    | active active activ |
| ، الاس المحمد الذي العرض العرض العرض العرض العرض العرض العرض العرض العرض العرض العرض العرض العرض العرض                                                                                                    | قمي نوهې قمي نومې مو نړې کې نړې کې نومې کې نومې کې نومې کې نومې کې نومې کې نومې کې نومې کې نومې کې نومې کې نومې کې نومې کې نومې کې <u>نومې کې کې نومې کې کې نومې کې نومې کې نومې کې نومې کې نومې کې کې نومې کې نومې کې کې نومې کې کې نومې کې کې نومې کې کې نومې کې کې نومې کې کې نومې کې کې نومې کې کې نومې کې کې نومې کې کې کې کې کې کې کې کې کې کې کې کې کې</u>                                                                                                    |
| ا العني العني العني العني العني العني العني العني العني العني العني العني العني العني العني العني العني العني ا                                                                                                    | Agregar constancia Jenga en cuenta que la constançã es requerida por este artículos de servico de de de de de de de de de de de de de                                                                                                    |
| ب الحرص الحرى الأحرص الحرص الحرص العرص العرض العرض العرض العرض العرص العرص العرص العرص العرص العرص                                                                                                    | انی ف <sup>ا</sup> نی ان فاضی فاضی فرای ان و ان از ان از ان ا<br>ان از ان از ان از ان از ان از از از از از از از از از از از از از                                                                                                    |
| Guardar a Salir so Sea co Los a co Co Co Co Co Co Co Co Co Co Co Co Co Co                                                                                                    | انجو شوی کلی شوی شوی شوی شوی شوی شوی شوی شوی شوی شو                                                                                                    |
| at a strate at at at at at at at                                                                                                    | 6 6 6 6 6 6 6 6 6 6 6 6 6 6 6 6 6 6 6 6                                                                                                    |

# Intervención del superior jerárquico (certificante).

El certificante recibe mail notificándole de la nueva solicitud de franquicia

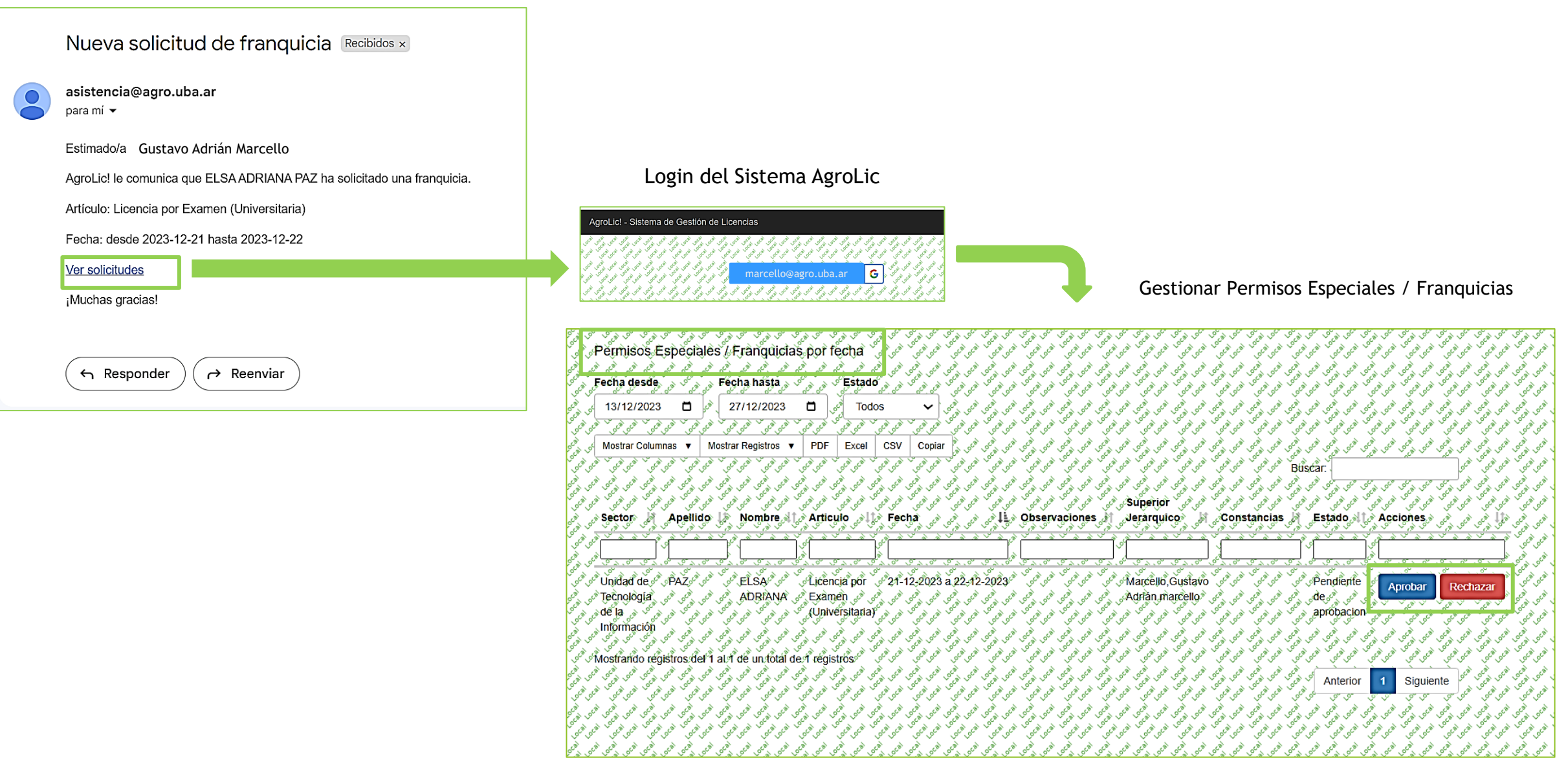

### Rechazo de una franquicia por parte del superior jerárquico (certificante).

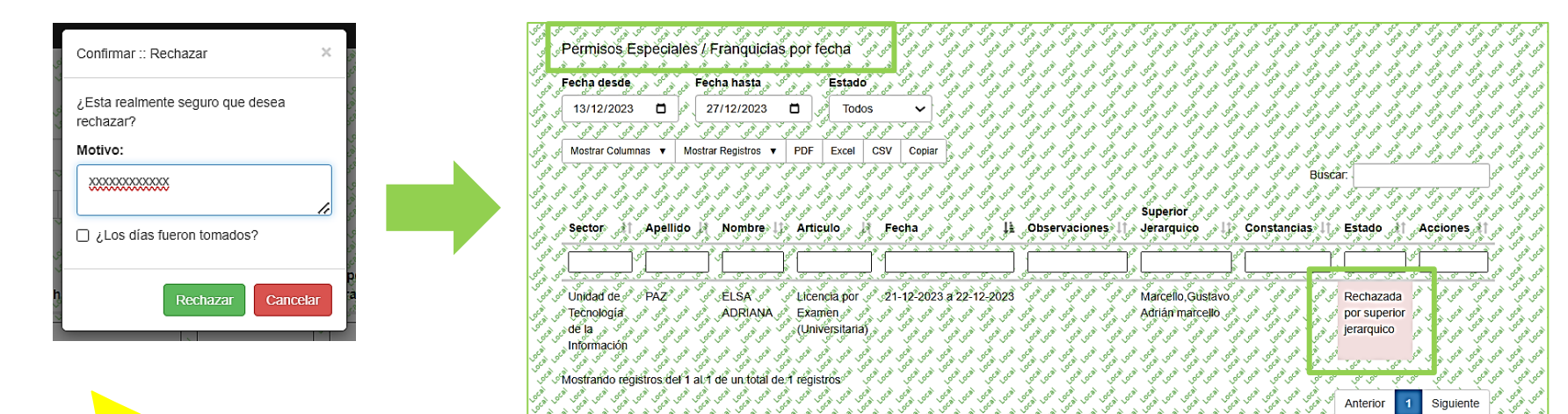

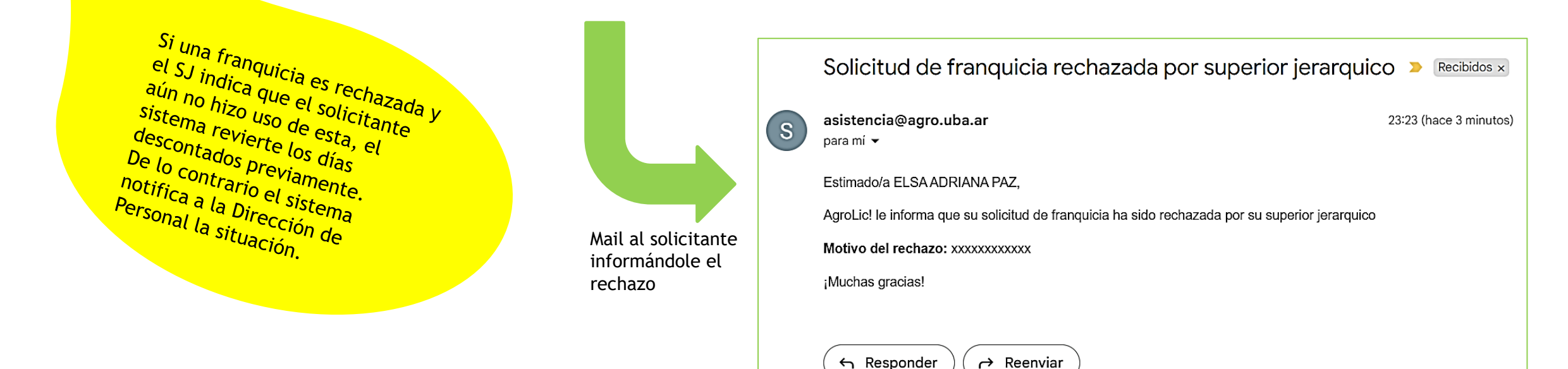

# Aprobación de una franquicia con constancia pendiente por parte del superior jerárquico (certificante).

S

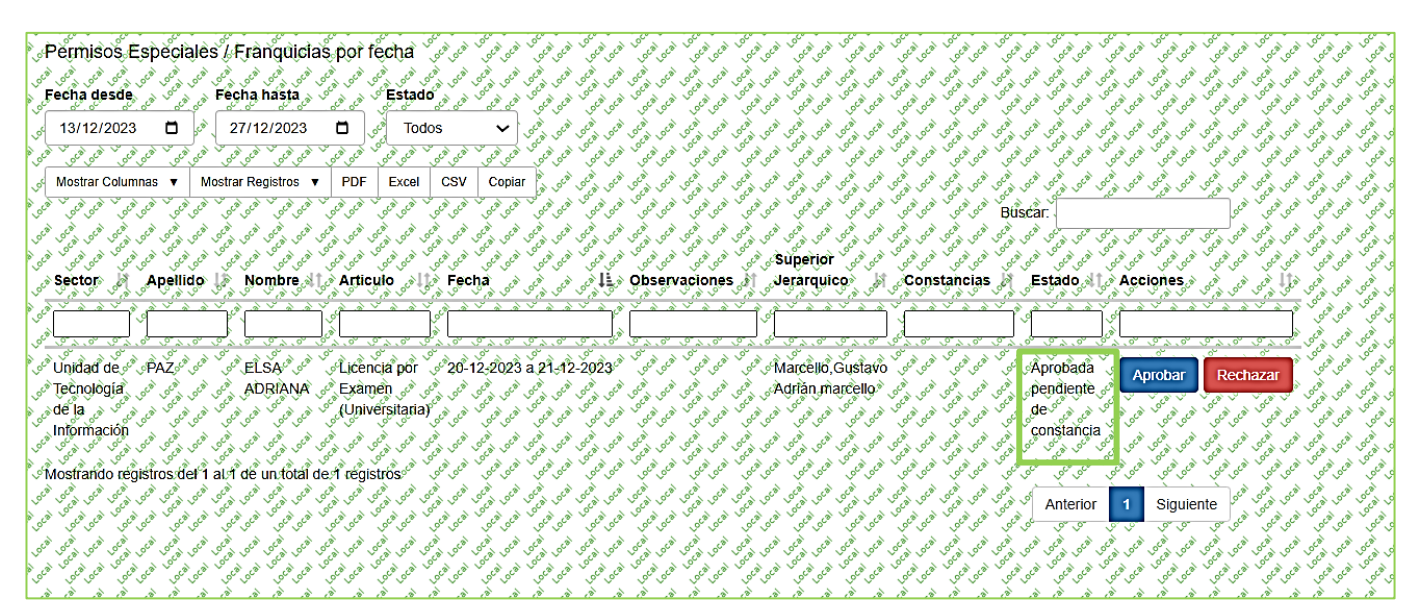

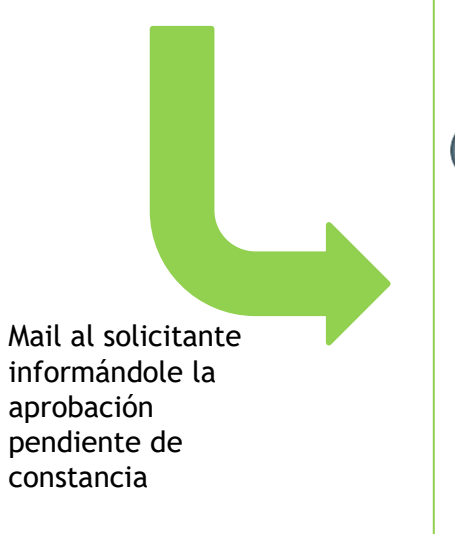

Solicitud de franquicia aprobada con constancia pendiente 🔉 Recibidos 🛪

asistencia@agro.uba.ar para mí ▼ 23:47 (hace 2 minutos)

Estimado/a ELSA ADRIANA PAZ,

AgroLic! le informa que su solicitud de franquicia ha sido aprobada, pero que esta pendiente subir al sistema la constancia el artículo solicitado.

Artículo: Licencia por Examen (Universitaria)

Fecha: 2023-12-20 - 2023-12-21

Ver solicitudes

¡Muchas gracias!

# Acción de adjuntar la constancia pendiente por parte del solicitante.

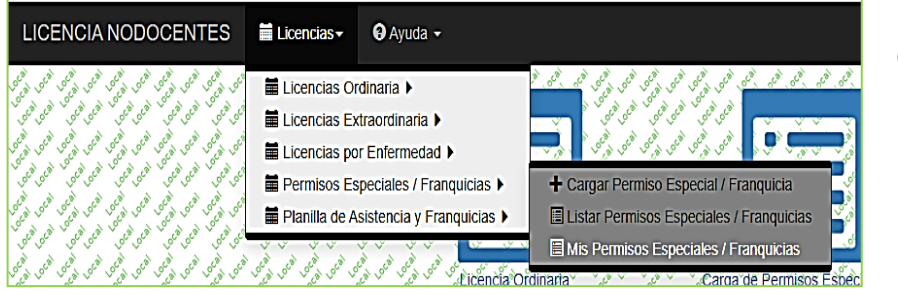

Opción de menú: Permisos Especiales / Franquicias -> Mis Permisos Especiales / Franquicias

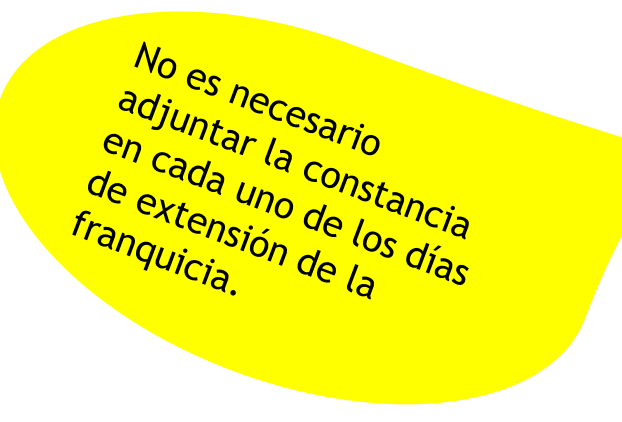

|              | v                                                                                                    |                                                                                                    |                                                                                                    |                                             |                                                                                                    |                                                                                                    |                                                                                                    |            |                              |
|--------------|----------------------------------------------------------------------------------------------------|----------------------------------------------------------------------------------------------------|----------------------------------------------------------------------------------------------------|---------------------------------------------|----------------------------------------------------------------------------------------------------|----------------------------------------------------------------------------------------------------|----------------------------------------------------------------------------------------------------|------------|------------------------------|
| Jo<br>Jo     | Permisos E                                                                                                    | speciales //Franguicia                                                                                                    | کی ساعی او علی المانی المانی المانی المانی المانی المانی المانی المانی المانی المانی المانی المانی المانی المانی<br>* الامانی الامانی المانی المانی المانی المانی المانی المانی المانی المانی المانی المانی المانی المانی المانی ال | or a co co co co co co co co co co co co co | ٢٠ "٢٠ ( ٢٠ ٣٠ ٢٠ ٢٠ ٢٠ ٢٠ ٢٠ ٢٠ ٢٠ ٢٠ ٢٠ ٢٠ ٢٠ ٢٠ ٢٠                                                                   | لیم ایم فرد و کم ایم و و می ایم و<br>این فری فری فری فری و                                                                                                    | فريمې سکې فريمې فريمې سکې فريمې سکې کړ<br>فريمې فري فري فري فري فري فري فري                                     | Local Loc  | ام اهر<br>من <sup>ا</sup> هم |
| Joc .        | Empléado: I                                                                                                    | ELSA ADRIANA PAZ                                                                                                    | 2 400 400 400 400 400 400 400 400 400 40                                                                                                    | ocal local local local                      | کې شامې فرمې شامې فرمې فرمې فرمې فرمې فرمې فرمې فرمې ا                                                                  | فين فين فين فين فين فين فين فين فين                                                                                                    | المحمد المحمد المحمد المحمد المحمد المحمد المحمد المحمد المحمد المحمد المحمد المحمد المحمد المحمد المحمد المحمد | Local Loca | 10                           |
| ەر<br>بەر    | Mostrar Columr                                                                                                    | nas 🔻 Mostrar Registros 🔻                                                                                                    | PDF Excel CSV Copiar                                                                                                    | Colocia Colocia Colocia                     | ، سامی طور سامی محکور استان محکور طوری سامی طوری .<br>کور طوری افتان الفتان الفتان الفتان الفتان الفتان الفتان الفتان . | ې محکوم نورې مخکوم کې کو کې کو کې کو کې کو کې کو کې کو کې کو کې کو کې کو کې کو کې کو کې کو کې کو کې کو کې کو کې<br>کې کو کې کو کې کې کو کې کې کو کې کو کې کو کې کو کې کو کې کو کې کو کې کو کې کو کې کو کې کو کې کو کې کو کې کو کې ک                                                                                                    | La cata cata cata cata cata cata                                                                                | Coco Coco  | ې <sup>دو</sup><br>م         |
| Joc C        |                                                                                                    | ا های فی منگور افتای فی فی فی انگور افتار                                                                                                    |                                                                                                    | ocal ocal local ocal                        |                                                                                                    | or Buscar.                                                                                                    |                                                                                                    | Local Loc  | oca o                        |
| \$<br>\$     | Periodo                                                                                                    | Sector and the set of the set of |                                                                                                    | Fecha                                       | Estado set ce set ce set set set set                                                                                    | Constancia of the                                                                                                    | Accion a construction of the                                                                                    | 0C8 0C     | a 10                         |
|              |                                                                                                    |                                                                                                    | univer                                                                                                    |                                             |                                                                                                    |                                                                                                    |                                                                                                    | oca oca    | a) 10                        |
| \$<br>\$     | 2023                                                                                                    | Unidad de Tecnología de<br>la Información                                                                                                    | Licencia por Examen (Universitaria)                                                                                                    | 2023-12-<br>21                              | Rechazada por superior<br>jerarquico                                                                                    |                                                                                                    |                                                                                                    | peal peal  | 8 10<br>8 10                 |
| 6 6 6        | 2023 oct oct                                                                                                    | Unidad de Tecnología de                                                                                                    | Licencia por Examen (Universitaria)                                                                                                    | 2023-12-<br>22                              | Rechazada por súperior                                                                                                  |                                                                                                    | افری اور اور اور اور اور اور اور اور اور اور                                                                    | 00000000   |                              |
| 6, 6         | 2023                                                                                                    | Unidad de Tecnología de                                                                                                    | ال المراجع المراجع المراجع المراجع المراجع المراجع المراجع المراجع المراجع المراجع المراجع المراجع المراجع الم<br>Licencia por Examen (Universitaria)                                                                               | 2023-12-                                    | Aprobada constancia pendiente                                                                                           | Constancia.docx                                                                                                    | Adjuntar constancia                                                                                             | ocal of    | al 10                        |
| 500          |                                                                                                    | la Información                                                                                                    |                                                                                                    | 20                                          | de verificar                                                                                                    | *, *, *, *, *, *                                                                                                    |                                                                                                    |            | 21 00                        |
| \$<br>\$     | 2023,0 <sup>c9</sup> ,0 <sup>c9</sup> ,0 | Unidad de Tecnología de J                                                                                                    | المنافع المراجع المراجع المراجع المراجع المراجع المراجع المراجع المراجع المراجع المراجع المراجع المراجع المراجع<br>المراجع المراجع المراجع المراجع المراجع المراجع المراجع المراجع المراجع المراجع المراجع المراجع المراجع المراجع  | 2023-12- 5°<br>21.0° 50° 50° 50°            | Aprobada constancia pendiente so<br>de venticas en oco constancia pendiente so                                          |                                                                                                    | Adjuntar constancia                                                                                             | 000 000    | 10 00 00 00                  |
|              | Mostrando regi                                                                                                    | stros del 1 al 4 de un total de                                                                                                    | e A registros (filtrado de un total de 12 re                                                                                                    | gistros (souther                            | 20 00 10 00 00 00 000 000 000 000 000 00                                                                                | and the set of the set of the set | 20 000 000 000 000 000 000 000 000 000                                                                          | 100° 00°   | a 10                         |
| . 00<br>. 00 | Cal Local Local Cal                                                                                                    | ک قصی ف <sup>ع</sup> می قشمی ف <sup>ع</sup> می قسمی فسمی ف <sup>ع</sup> می قشم<br>۲ فسی فسی فی فس <sup>عمی</sup> فسی فسی فسی                                                                                                    | ٢ <sup>6</sup> <sup>1</sup> <sup>1</sup> <sup>1</sup> <sup>1</sup> <sup>1</sup> <sup>1</sup> <sup>1</sup> <sup>1</sup> <sup>1</sup> <sup>1</sup>                                                                                    | 200 000 000 000 000                         | كى قىم قى قى قىم قى تى بور يا تارين قى تاريخ بو قى يا يا يا يا يا يا يا يا يا يا يا يا يا                               |                                                                                                    | terior 1 Siguiente                                                                                              | 0C8 0C8    | a 10                         |

# Verificación de la constancia por parte del superior jerárquico (certificante).

El certificante recibe mail notificándole que se ha adjuntado una constancia

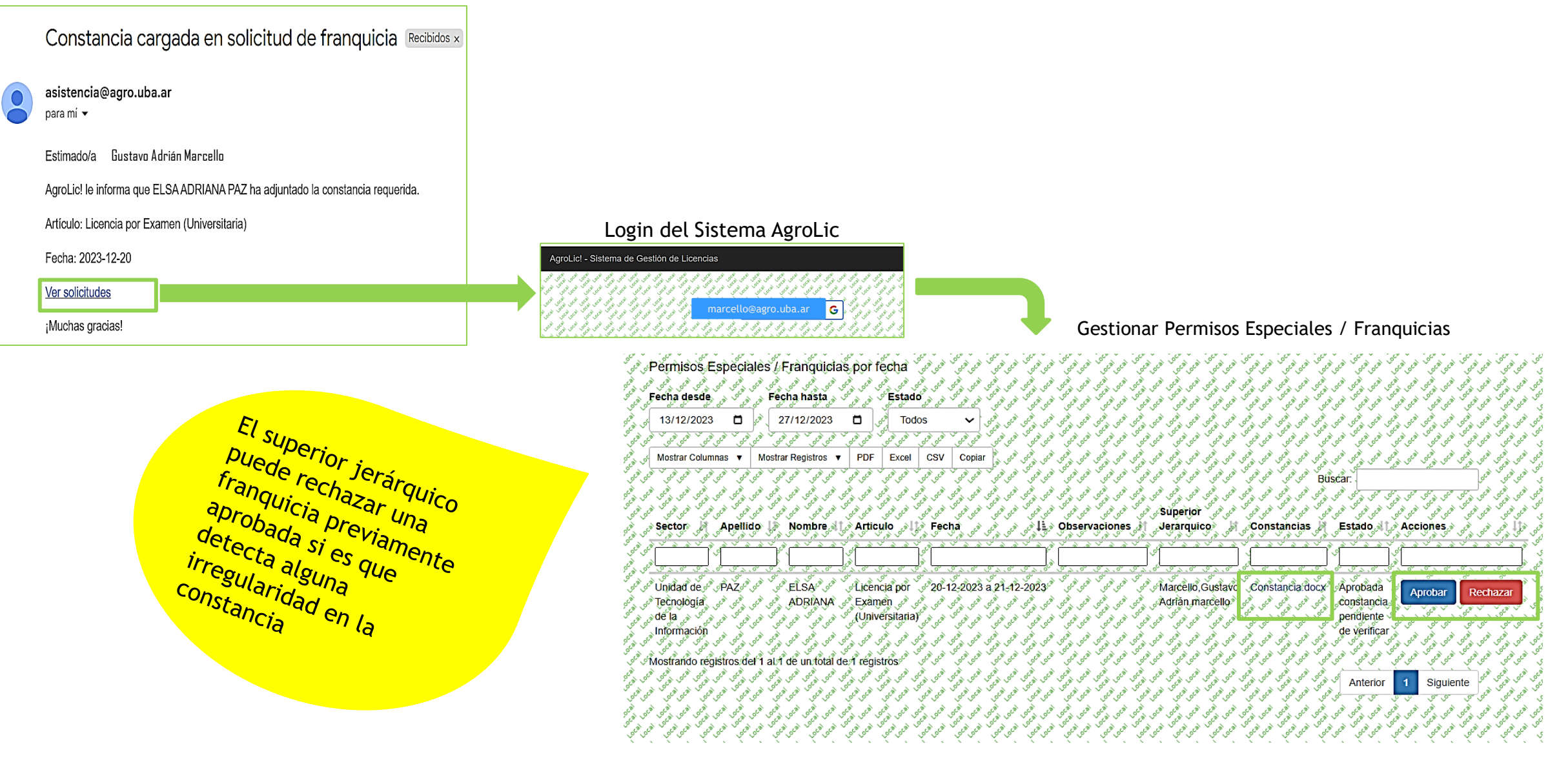

### Aprobación de una solicitud de franquicia con constancia requerida

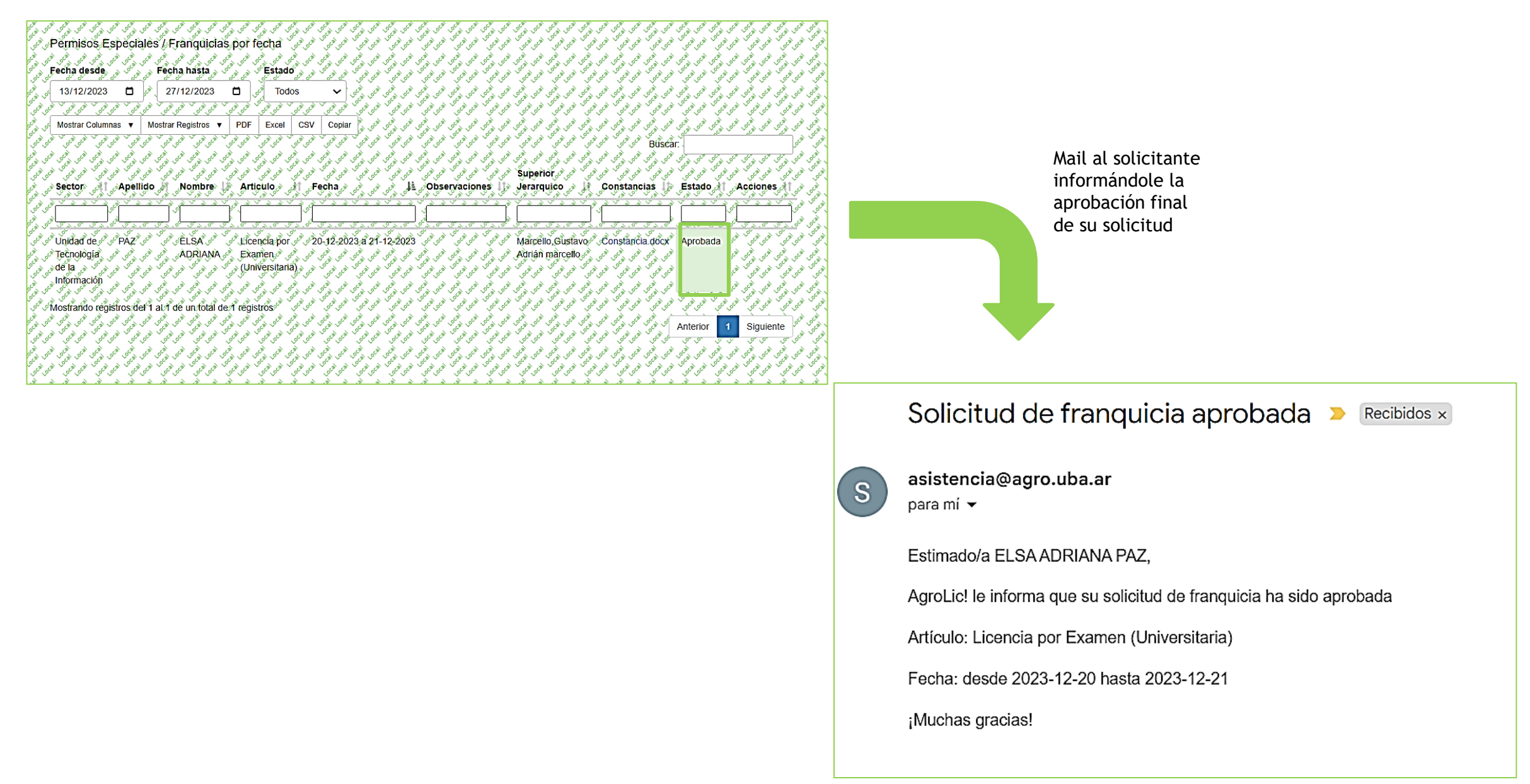

# Intervención de la Dirección de Personal (administrador del sistema)

| Ŧ      | 🗮 Licencias 🗸 🥜 Configurar 🗸 🔞 Ay                               |                                                                                                    |
|--------|-----------------------------------------------------------------|----------------------------------------------------------------------------------------------------|
|        | i Licencias Ordinaria ►                                         | ى بۇلى قوي قوي قوي قوي <del>بالى قى بالى يەلى بالى يەلى ق</del> ۇي قوي قوي قوي قوي قوي قوي قوي قار              |
| ~      | 🗮 Licencias Extraordinaria 🕨                                    | a set and a set and a set and a set and a set a set a set a set a set a set a set a set a set a set a set a set |
| 9      | Licencias por Enfermedad >                                      | الله التي التي التي التي التي التي التي التي                                                                    |
| 1      | 🗯 Permisos Especiales / Franquicias 🕨                           | + Cargar Permiso Especial / Franquicia                                                                          |
| 1      | 🔳 Planilla de Asistencia y Franquicias 🕨                        | Listar Permisos Especiales / Franquicias por Empleado                                                           |
| 6      | Consolidado por empleado / Tipo de Lic.                         | Listar Permisos Especiales / Franquicias (Vigente por Sector)                                                   |
| enc    | Historial por empleado                                          | Listar Permisos Especiales / Franquicias (Permiso por Empleado)                                                 |
| Loca . | ی افریحی افتحی افریحی افتحی افتحی افتحی افتحی افتحی افتحی افتحی | Gestionar Permisos Especiales / Franquicias Por fecha                                                           |

Opción de menú: Permisos Especiales / Franquicias -> Gestionar Permisos Especiales / Franquicias

Por defecto la consulta abarca un rango de 7 días antes y 7 días posteriores a la fecha del día, que puede ser modificado por el usuario según su conveniencia

| A Bormidoo Echoololoo / Eronavieloo                                                                                                    |                                                                                                    |                                                                                                    |                                                                                                    |                                                                                                    |
|----------------------------------------------------------------------------------------------------|----------------------------------------------------------------------------------------------------|----------------------------------------------------------------------------------------------------|----------------------------------------------------------------------------------------------------|----------------------------------------------------------------------------------------------------|
|                                                                                                    | ¢por fecha` وهوه ` وهوه که وه وه وه وه وه وه                                                                                                    | <sup>ڹ</sup> ؿ؆ٚ؋ؿؠ؇ڡؽ؇ <sup>ۿ</sup> ڹۄ؇ڣۄڰڹ؇ <sup>ٞ</sup> ؋ؿۄ <sup>ۿ</sup> ڹ؇ <sup>ؿ</sup> ؿ؇ڣؿ؇ <sup>ۿ</sup> ڹۄ <sup>؇</sup> ڣؾ؇ <sup>ؿ</sup>                                                                                                    | ک <sup>و</sup> کی <sup>ا</sup> نہوں کی ایک ایک کی کی کی کھی کی کھی                                                                                                    | <sup>يو</sup> ي <sup>ه</sup> ي <sup>ه</sup> ي <sup>ه</sup> ي <sup>ه</sup> ي <sup>ه</sup> ي <sup>ن</sup> وي <sup>ه</sup> ي <sup>ه</sup> ي <sup>نو</sup> ي <sup>ه</sup> ي <sup>نو</sup> ي <sup>نو</sup>                                                                                                    |
| فيمي فتمي يدفيني فتري يفري فتمي يدفيني فتحو يدفيني فتمي يدفيني فتمي يدفيني                                                                                                    | ای اوجوں فتای اوجوں فتای اولی فایت اوجوں فتای اوجوں فتای د                                                                                                    | الموص فتمع الأمين فتمع الأصي فتمع الأعن فتمع الأمين فتمع الأمين                                                                                                    | 2 16.22 16.23 16.23 16.23 16.23 16.23 16.23                                                                                                    | به المحموم المحموم الحموم المحموم المحموم المحموم المحموم المحموم العموم العم                                                                                                    |
| Secha desde a Secha hasta a S                                                                                                    | a the top the the the top the the top the the the                                                                                                    | and the set of the set of the set of the set of the set of the                                                                                                    | the solution and the solution and the solution and                                                                                                    | to be the top the test the top the test the top the test the                                                                                                    |
| ₫ 13/12/2023 🗖 🖉 27/12/2023                                                                                                    | ر الجم الله الجم الله الجم الله الجم الله الجم                                                                                                    | الجمه الد الجمه الله الجمه الله الجمه الله الجمه الله الجمه الله                                                                                                    | 1 (2) (2) (2) (2) (2) (2) (2) (2) (2)                                                                                                    | الجمير في الجمير في الجمير في الجمير في الجمير في الجمير ف                                                                                                    |
|                                                                                                    |                                                                                                    |                                                                                                    |                                                                                                    |                                                                                                    |
|                                                                                                    |                                                                                                    | کې کې کې کې کې کې کې کې کې کې کې کې کې ک                                                                                                    | ې کې کې کې کې کې کې کې کې کې کې                                                                                                    | ، تلو کو کو کو کو کو کو کو کو کو کو کو کو کو                                                                                                    |
| Mostrar Columnas V Mostrar Registros V                                                                                                    | PDF Excel CSV Copiar                                                                                                    |                                                                                                    |                                                                                                    | 2 4 4 5 4 5 5 4 5 5 4 5 5 4 5 5 4 5 5 4 5 5 4 5 5 5 5 5 5 5 5 5 5 5 5 5 5 5 5 5 5 5 5                                                                                                    |
|                                                                                                    | نو شي هي هي هي هي هي هي هي مي هي شي شي هي هي مي هي مي هي شي شي هي شي شي شي شي شي شي شي شي شي شي شي شي شي                                                                                                    | ني العمواقيون العني العنون العنون العنواقيون العنواقيون الع                                                                                                    | or or Buscar.                                                                                                    | and to a to the total and total and total and                                                                                                    |
| فيمي المنامي الأميني المحتمي المرتبي المرتبي المحتمي المحتمي المحتمي المحتمي الأميني                                                                                                    | ای اوجوں افتاح اوجوں افتاح اوری افتاح اوجوں افتاح اوجوں افتاح او                                                                                                    | الاين الاين الاين العني الاين العني الاين العني الاين الاين الاين الاين الاين العني الاين العن                                                                                                    | 2 6 0 0 0 0 0 0 0 0 0 0 0 0 0 0 0 0 0 0                                                                                                    | به المحموم المحتمع المحتمو المحتمو المحتمو المحتمون المحتمون الم                                                                                                    |
|                                                                                                    | 2 ( 2 ) ( 2 ) ( 2                                                                                                    | ن <sup>ن ر</sup> هار هار من من من من من من هار هار هار هار من من هار هار من من من من من من من من من من من من من                                                                                                    | (a) (a) (a) (a) (a) (a) (a) (a) (a) (a)                                                                                                    | to be the top the top the top the top the top the top the                                                                                                    |
| 👌 👌 Sector 🦄 Apellido 🖉 Nombres 🎼                                                                                                    | Articulo 🖉 🌔 Fecha 🖉 🖉 🧳 🖡                                                                                                    | Observaciones 👌 Jerarquico 👌 👌                                                                                                    | Constancias 👔 Estado 🐗 🌾 A                                                                                                    | في في قل في في في في في في في في                                                                                                    |
|                                                                                                    | 8 4 4 8 4 4 8 8 4 4 8 4 4 8 4 4 8 4 4 8 4 4 8 4 4 8 4 8 4 8 4 8 4 8 4 8 4 8 4 8 4 8 4 8 4 8 4 8 4 8 4 8 4 8 4 8                                                                                                    | ' ' ' ' ' ' ' ' ' ' ' ' ' ' ' ' ' ' '                                                                                                    | ~~~~~~~~~~~~~~~~~~~~~~~~~~~~~~~~~~~~~~                                                                                                    |                                                                                                    |
| paz (                                                                                                    | univ                                                                                                    | 4 0 0 0 0 0 0 0 0 0 0 0 0 0 0 0 0 0 0 0                                                                                                    | 20 Joc                                                                                                    | of the sec                                                                                                    |
|                                                                                                    | <u></u>                                                                                                    |                                                                                                    |                                                                                                    |                                                                                                    |
| َنَ مَعْنِي ELSA مَعْنِي مَعْنَى PAZ مَنْ مَعْنَى PAZ مَنْ مَعْنَى عَنْ مَعْنَى مَعْنَى مَعْنَى مَعْنَى مَعْنَ                                                                                                    | Ličencia por 320-12-2023 a 21-12-2029                                                                                                    | عَنْ مَعْرَضَ مَعْرَفَتَهِ مَعْرَفَتَ مَعْرَفَتَ عَنْ مَعْرَفَتَهِ مَعْرَفَتَ مَعْرَفَتَهُ مَعْرَفَتَ                                                                                                    | Constancia.docx Aprobada                                                                                                    | Rechazar Rectificar (eliminar)                                                                                                    |
| 🖉 🖉 Tečnologiač 🖉 🦉 🖉 🖓 ADRIANA 🖉                                                                                                    | ് ⊑യ്തെത്ത് ക്ര് ക്ര് ക്ര്                                                                                                    | a a a a a a a a atrián marhalla a                                                                                                    | A A A A                                                                                                    |                                                                                                    |
|                                                                                                    | Stallic as a as a a a a a a a a a a a                                                                                                    | c. c. a a a c. c. c. c. c. c. and an an a c.                                                                                                    | Set Set Set Set S                                                                                                    |                                                                                                    |
| de la color de la color de la                                                                                                    | Quiversitaria) a co co co co co co co co co co co co co                                                                                                    |                                                                                                    | 00 <sup>0</sup> 00 <sup>0</sup> 00 <sup>0</sup> 00 <sup>0</sup> 00 <sup>0</sup> 00 <sup>0</sup>                                                                                                    | 1 1000 100 100 100 100 100 100 100 100                                                                                                    |
|                                                                                                    | ي و دلي على على و على على من من على و على الماري .<br>ي و ي الماري على الماري الماري الماري الماري الماري الماري الماري الماري الماري الماري الماري الماري الماري الم<br>و الماري الماري الماري الماري الماري الماري الماري الماري الماري الماري الماري الماري الماري الماري الماري المار                                                                                                    | ی کوی Aurian mail centre کی دستی علی این کوی دستی می این این دستی دستی این دستی کوی دستی می این دستی می دستی م<br>این فلی فلی فلی فلی این این این این می فلی این این این این این این این این این ای                                                                                                    | د المحمد المحم                                                                                                    | ، همینی همی<br>این کاری همینی همینی موجود مینی همینی موجود مینی همینی موجود مینی موجود مینی موجود مینی موجود مینی<br>این کاری همینی همینی همینی همینی همینی همینی همینی همینی همینی همینی همینی همینی                                                                                                    |
| C <sup>1</sup> b d d a b c d d a b c d d d d d d d d d d d d d d d d d d                                                                                                    | د موضوع موجع مرح موجع مرح موجع مرح موجع مرح موجع مرح موجع مرح مرح مرح مرح مرح موجع مرح موجع مرح موجع مرح موجع م<br>مرح (Universitaria) مرح مرح مرح مرح مرح مرح مرح مرح مرح مرح                                                                                                    | د من                                                                                                    | م م م م م م م م م م م م م م م م م م م                                                                                                    | ۲ ۵ ۵ ۵ ۵ ۵ ۵ ۵ ۵ ۵ ۵ ۵ ۵ ۵ ۵ ۵ ۵ ۵ ۵ ۵                                                                                                    |
| Ching of the second second sec                                                                                                    | Caurien of the series of the series of the s                                                                                                    | <sup>2</sup> <sup>2</sup> <sup>2</sup> <sup>2</sup> <sup>2</sup> <sup>2</sup> <sup>2</sup> <sup>2</sup> <sup>2</sup> <sup>2</sup>                                                                                                    | dr dr dr dr dr dr dr dr dr dr dr dr dr d                                                                                                    | $\begin{array}{c} \begin{array}{c} & & \\ & & \\ & & \\ \end{array} \\ \begin{array}{c} & & \\ & \\ \end{array} \\ \begin{array}{c} & & \\ \end{array} \\ \begin{array}{c} & & \\ \end{array} \\ \end{array} \\ \begin{array}{c} & & \\ \end{array} \\ \begin{array}{c} & & \\ \end{array} \end{array} \\ \begin{array}{c} & & \\ \end{array} \\ \begin{array}{c} & & \\ \end{array} \\ \end{array} \\ \begin{array}{c} & & \\ \end{array} \end{array} \\ \begin{array}{c} & & \\ \end{array} \end{array} \\ \begin{array}{c} & & \\ \end{array} \end{array} \\ \begin{array}{c} & & \\ \end{array} \end{array} \\ \begin{array}{c} & & \\ \end{array} \end{array} \\ \end{array} \\ \begin{array}{c} & & \\ \end{array} \end{array} \\ \end{array} \\ \end{array} \end{array} \\ \begin{array}{c} & & \\ \end{array} \end{array} \\ \end{array} \\ \end{array} \end{array} \\ \begin{array}{c} & & \\ \end{array} \end{array} \\ \end{array} \end{array} \\ \end{array} \\ \end{array} \end{array} \\ \end{array} \end{array} \\ \end{array} \\ \end{array} \\ \end{array} \end{array} \\ \end{array} \\ \end{array} \\ \end{array} \end{array} \\ \end{array} \\ \end{array} \end{array} \\ \end{array} \end{array} \\ \end{array} \\ \end{array} \\ \end{array} \\ \end{array} \\ \end{array} \\ \end{array} \\ \end{array} \\ \end{array} \\ \end{array} \\ \end{array} \\ \end{array} \end{array} \\ \end{array} \\ \\ \end{array} \\ \end{array} \\ \\ \end{array} \\ \\ \end{array} \\ \\ \end{array} \\ \end{array} \\ \\ \end{array} \\ \\ \end{array} \\ \\ \end{array} \\ \\ \end{array} \\ \\ \end{array} \\ \\ \end{array} \\ \\ \end{array} \\ \\ \end{array} \\ \\ \end{array} \\ \end{array} \\ \\ \end{array} \\ \\ \end{array} \\ \\ \end{array} \\ \\ \end{array} \\ \\ \end{array} \\ \\ \\ \end{array} \\ \\ \\ \end{array} \\ \\ \end{array} \\ \\ \\ \end{array} \\ \\ \end{array} \\ \\ \\ \end{array} \\ \\ \\ \end{array} \\ \\ \\ \end{array} \\ \\ \end{array} \\ \\ \\ \end{array} \\ \\ \end{array} \\ \\ \end{array} \\ \\ \end{array} \\ \\ \end{array} \\ \\ \end{array} \\ \\ \end{array} \\ \\ \\ \end{array} \\ \\ \\ \end{array} \\ \\ \\ \end{array} \\ \\ \end{array} \\ \\ \end{array} \\ \\ \end{array} \\ \\ \end{array} \\ \\ \end{array} \\ \\ \end{array} \\ \\ \end{array} \\ \\ \end{array} \\ \\ \end{array} \\ \\ \end{array} \\ \\ \end{array} \\ \\ \\ \end{array} \\ \\ \end{array} \\ \\ \end{array} \\ \\ \end{array} \\ \\ \end{array} \\ \\ \end{array} \\ \\ \end{array} \\ \\ \end{array} \\ \\ \end{array} $ \\ \\ \end{array} \\ \\ \end{array}  \\ \\ \end{array} \\ \\ |
| C <sup>1</sup> y y de la<br>Intormación<br>se de construction<br>construction<br>construc                                                              | Cautien $d^{2}$ $d^{2}$ $d^{2$                                                                                                    |                                                                                                    | dr dr dr dr dr dr dr dr dr dr dr dr dr d                                                                                                    | y         y                                                                                                    |
| Construction of the set of the set of the se                                                                                                    | Carriend a get of the set of the set of the                                                                                                    | د الله من المن المن المن المن المن الله من المن الله من المن الله من المن الله من الله من ال<br>من الله من الله من الله من الله من الله من الله من الله من الله من الله من الله من الله من الله من الله من الل<br>من الله من الله من الله من الله من الله من الله من الله من الله من الله من الله من الله من الله من الله من الله<br>من الله من الله من الله من الله من الله من الله من الله من الله من الله من الله من الله من الله من الله من الل<br>من الله من الله من الله من الله من الله من الله من الله من الله من الله من الله من الله من الله من الله من الله<br>من الله من الله من<br>من من من من من من من من من من من من من اله من الله من الله من الله من الله من الله من الله من الله من الله من ال | dr dr dr dr dr dr dr dr dr dr dr dr dr d                                                                                                    | y         y                                                                                                    |
| Construction of the set of the set of the se                                                                                                    | Carrient of the set of the set of                                                                                                    | 2         2         2         2         2         2         2         2         2         2         2         2         2         2         2         2         2         2         2         2         2         2         2         2         2         2         2         2         2         2         2         2         2         2         2         2         2         2         2         2         2         2         2         2         2         2         2         2         2         2         2         2         2         2         2         2         2         2         2         2         2         2         2         2         2         2         2         2         2         2         2         2         2         2         2         2         2         2         2         2         2         2         2         2         2         2         2         2         2         2         2         2         2         2         2         2         2         2         2         2         2         2         2         2         2         2         2                                                                                                            | dr dr dr dr dr dr dr dr dr dr dr dr dr d                                                                                                    | y         y                                                                                                    |
| serve de la<br>serve de la<br>Información<br>serve de la<br>serve de la<br>serve                                               | Examen<br>(Universitaria)<br>Licencia por<br>(Universitaria)<br>(Universitaria)<br>( | 2         2         2         2         2         2         2         2         2         2         2         2         2         2         2         2         2         2         2         2         2         2         2         2         2         2         2         2         2         2         2         2         2         2         2         2         2         2         2         2         2         2         2         2         2         2         2         2         2         2         2         2         2         2         2         2         2         2         2         2         2         2         2         2         2         2         2         2         2         2         2         2         2         2         2         2         2         2         2         2         2         2         2         2         2         2         2         2         2         2         2         2         2         2         2         2         2         2         2         2         2         2         2         2         2         2         2                                                                                                            | def of the set of the set of the | y         y                                                                                                    |
| serve en de la<br>Información<br>serve en de la<br>Serve en de la<br>Serve en de la<br>Serve en de la<br>Serve en de la<br>Serve en de la<br>Serve en de la<br>Información<br>serve en de la<br>Información<br>serve en de la<br>Información<br>serve en de la<br>Información<br>serve en de la<br>Serve en de la<br>Serve en de la Serve en de la Serve                 | 2 registros (filtrado de un total de 11 registro                                                                                                    | 2         2         2         2         2         2         2         2         2         2         2         2         2         2         2         2         2         2         2         2         2         2         2         2         2         2         2         2         2         2         2         2         2         2         2         2         2         2         2         2         2         2         2         2         2         2         2         2         2         2         2         2         2         2         2         2         2         2         2         2         2         2         2         2         2         2         2         2         2         2         2         2         2         2         2         2         2         2         2         2         2         2         2         2         2         2         2         2         2         2         2         2         2         2         2         2         2         2         2         2         2         2         2         2         2         2         2                                                                                                            | def of the set of the set of the | g         g                                                                                                    |
| de la<br>Información<br>de la<br>Unidad de se PAZ<br>de la<br>Información<br>de la<br>Información<br>Información<br>Información<br>I | 2 registros (filtrado de un total de 11 registro                                                                                                    | 2         2         2         2         2         2         2         2         2         2         2         2         2         2         2         2         2         2         2         2         2         2         2         2         2         2         2         2         2         2         2         2         2         2         2         2         2         2         2         2         2         2         2         2         2         2         2         2         2         2         2         2         2         2         2         2         2         2         2         2         2         2         2         2         2         2         2         2         2         2         2         2         2         2         2         2         2         2         2         2         2         2         2         2         2         2         2         2         2         2         2         2         2         2         2         2         2         2         2         2         2         2         2         2         2         2         2                                                                                                            | de de de de de de de de de de de de de d                                                                                                    | 9         9         9         9         9         9         9         9         9         9         9         9         9         9         9         9         9         9         9         9         9         9         9         9         9         9         9         9         9         9         9         9         9         9         9         9         9         9         9         9         9         9         9         9         9         9         9         9         9         9         9         9         9         9         9         9         9         9         9         9         9         9         9         9         9         9         9         9         9         9         9         9         9         9         9         9         9         9         9         9         9         9         9         9         9         9         9         9         9         9         9         9         9         9         9         9         9         9         9         9         9         9         9         9         9         9         9                                                                                                            |

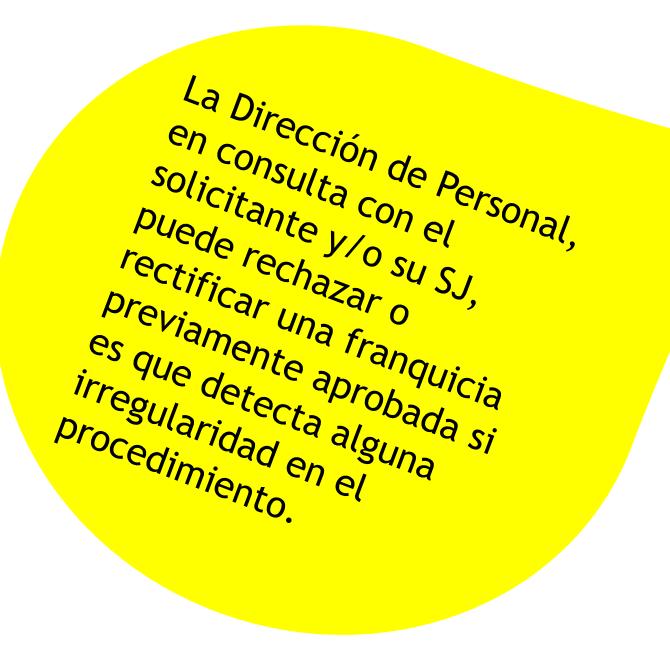